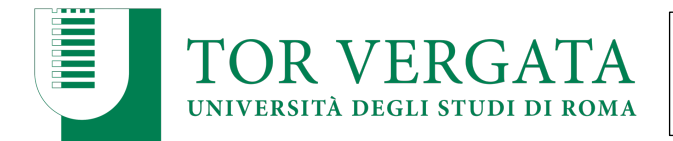

Per accedere alle schede SUA-CdS dei Corsi di Studio afferenti al Dipartimento/Facoltà è necessario

- accedere al Portale per la Qualità delle Sedi e dei Corsi di Studio, al seguente indirizzo:

## http://ava.miur.it/

- scegliere l'Università degli Studi di Roma Tor Vergata e utilizzare login, password fornite per posta elettronica.

| LOGIN                      |   |        |  |
|----------------------------|---|--------|--|
| Univ. "TOR VERGATA" - ROMA | 0 |        |  |
|                            |   | ACCEDI |  |

Per default appare l'anno corrente (ad oggi, l'a.a. 2019/20).

## ANNO 2019/2020 E STRUTTURA DELLA SUA-CdS

Per accedere alla SUA-CdS relativa al 2019-2020, è sufficiente scorrere l'elenco delle comunicazioni, fino alla voce 'Gestione Schede SUA', cliccando sulla lente relativa a 'Visualizza Schede':

| •       | Gestione Schede SUA                       |
|---------|-------------------------------------------|
| Visual  | izza Schede                               |
| •       | Indicatori                                |
| Corsi e | li nuova istituzione                      |
| Corsi i | nternazionali secondo Tabella K DM 6/2019 |
| Corsi s | su sede decentrata                        |

Si accede all'elenco dei CdS per i quali l'utente è accreditato. Per ciascun CdS, il bottore rosso '**Compila la Scheda**' sulla destra fornisce l'accesso alla Scheda Unica Annuale del CdS per il 2019/2020:

| ELENCO CORSI - 2019/2020                                                                                                    |                                                                                          |
|----------------------------------------------------------------------------------------------------|------------------------------------------------------------------------------------------|
| Per abilitare un utente, autorizzato in scrittura sulla classe, ad effettuare una "nuovo proposta" d<br>"mostra al docente" | ii un corso già approvato, bisogna assegnare il corso all'utente tramite l'apposito lini |
| Corsi Triennali                                                                                                    |                                                                                          |
| Filosofia                                                                                                    | [assegnato a: cmiano]                                                                    |
| (ID SUA=1550463 - ID RAD=1384141 - CODICIONE=0580206200500001)                                                              |                                                                                          |
| L-5 Filosofia                                                                                                    |                                                                                          |
| QUADRI COMPLETATI 10/10                                                                                                    |                                                                                          |
|                                                                                                    |                                                                                          |
| Lettere                                                                                                    | [assegnato a: cpierangel]                                                                |
| (ID SUA=1550472 - ID RAD=1376028 - CODICIONE=0580206201000001)                                                              | COMPILA                                                                                  |
| L-10 Lettere                                                                                                    | LA SCHEDA                                                                                |
| QUADRI COMPLETATI 10/10                                                                                                    |                                                                                          |

La schermata di ingresso alla SUA-CdS è analoga alla seguente

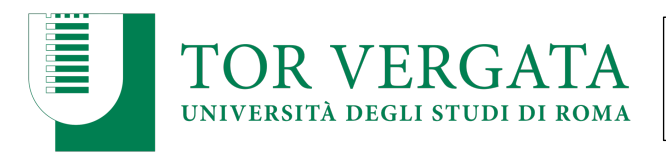

| ome<br>enco corsi | Filosofia<br>(ID SUA=1550463)<br>L-5 - Filosofia<br>QUADRI COMPLETATI 10/10 |                                          |                                        | assegnato: cmiano<br>LA C<br>SAR<br>REL | COMPILAZIONE DELLE SEZIONI<br>À DISABILITATA ALLA SCADENZA<br>ATIVA |
|-------------------|-----------------------------------------------------------------------------|------------------------------------------|----------------------------------------|-----------------------------------------|---------------------------------------------------------------------|
|                   |                                                                             | QUALITÀ                                  |                                        | AMMINISTRA                              | ZIONE                                                               |
|                   | Presentazione                                                               | SEZIONE A<br>Obiettivi della Formazione  | SEZIONE B<br>Esperienza dello Studente | SEZIONE C<br>Risultati della Formazione | G SEZIONE D<br>Organizzazione e Gestione della Qu                   |
|                   | •                                                                           | Informazioni generali sul Corso di Studi |                                        |                                         |                                                                     |
|                   | •                                                                           | Referenti e Strutture                    |                                        |                                         |                                                                     |
|                   | •                                                                           | Il Corso di Studio in breve              |                                        |                                         |                                                                     |

I bottoni 'Qualità' e 'Amministrazione' permettono di accedere a due ambienti differenti.

L'ambiente 'Qualità' è visibile nella figura precedente, e si articola attraverso le sezioni accessibili attraverso i bottoni nella riga successiva ai bottoni Qualità/Amministrazione: Presentazione/Sezione A/Sezione B/Sezione C/Sezione D. Queste parti sono 'pubbliche, perché vengono rese accessibili dal Miur tramite il Portale italiano dell'offerta formativa

https://www.universitaly.it/index.php/cercacorsi/universita

L'ambiente 'Amministrazione' si articola nelle voci Informazioni/Altre informazioni/ Offerta didattica programmata / Offerta didattica erogata / Attività formative Ordinamento Didattico '. Alcune informazioni vengono introdotte dal Coordinatore tramite l'ambiente 'Amministrazione', a vengono ripetute anche nell'ambiente 'Qualità' e risultano quindi comparire due volte.

| Filosofi<br>(ID SUA=1<br>L-5 - Filos<br>QUADR | a<br>550463)<br>ofia<br>I COMPLETATI 10/10 |                                          |                               | assegnato: cmiano         | OMPILAZIONE DELLE SEZIONI<br>A DISABILITATA ALLA SCADENZA<br>XTIVA |
|-----------------------------------------------|--------------------------------------------|------------------------------------------|-------------------------------|---------------------------|--------------------------------------------------------------------|
|                                               |                                            | QUALITÀ                                  |                               | AMMINISTRA                | ZIONE                                                              |
|                                               | Informazioni                               | Altre Informazioni                       | Offerta didattica programmata | Offerta didattica erogata | Attività Formative<br>Ordinamento didattico                        |
|                                               | •                                          | Informazioni generali sul Corso di Studi |                               |                           |                                                                    |
|                                               | •                                          | Corsi interateneo<br>R€D                 |                               |                           | 8                                                                  |
|                                               | •                                          | Referenti e Strutture                    |                               |                           | 8                                                                  |

In base alle credenziali, si accede unicamente alla 'lettura' della scheda, o anche alla sua compilazione. Per una descrizione più dettagliata sulla SUA-CdS e la sua funzione, si rimanda alle linee guida per la compilazione della scheda stessa.

## ANNI PRECEDENTI E ACCESSO AI VALORI DEGLI INDICATORI PER IL CdS

Dalla pagina di default, è però possibile accedere alle schede degli altri anni accademici mediante il menu a destra e scegliere l'anno accademico di interesse. **Per i dati della scheda di monitoraggio redatta nel 2019,** 

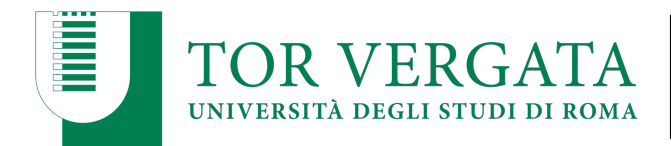

**è necessario accedere alla SUA-CdS 2018**. I dati vengono aggiornati al 30 giugno 2019, al 30 settembre 2019, al 31 dicembre 2019 e al 30 marzo 2020, mantenendo la possibilità di accedere ai dati precedenti.

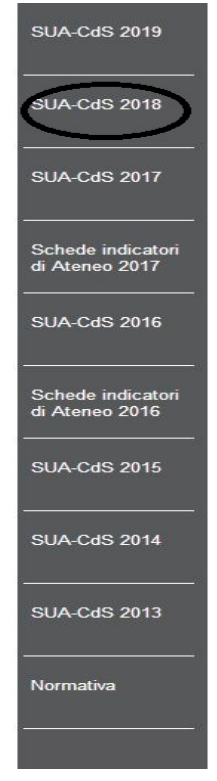

Comparirà la home delle comunicazioni dove in basso, cliccando su "Visualizza schede, si potrà accedere alle schede SUA-CDS dei singoli corsi di Studio. Nella schermata del 2018, l'accesso alla visualizzazione delle schede si presenta come:

| •              | Gestione Schede SUA |  |
|----------------|---------------------|--|
| <b>Q</b> )isua | alizza Schede       |  |
| •              | Indicatori          |  |

Il colore si differenzia in base agli anni. Accedendo alla visualizzazione delle Schede, compare una schermata con la lista delle schede dei CdS per i quali l'utente è accreditato. Ad esempio, per il 2018, la schermata è come segue:

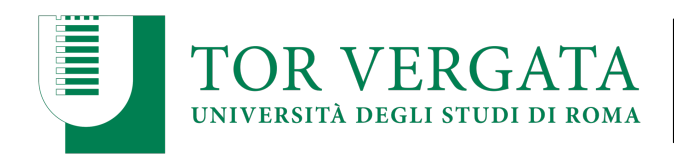

- Monitoraggio annuale indicatori Nota metodologica **aggiornata al 15 luglio 2019** visualizza Elenco dei file ANS disponibili visualizza Per informazioni tecniche: offertaformativa@cineca.it Per informazioni da richiedere ad ANVUR: indicatori@anvu

| ELENCO CORSI - 2018/2019                                                                                                    |                                                                             |             |
|----------------------------------------------------------------------------------------------------|-----------------------------------------------------------------------------|-------------|
| Per abilitare un utente, autorizzato in scrittura sulla classe, ad effettuare una "nuovo proposta" di u<br>"mostra al docente" | in corso già approvato, bisogna assegnare il corso all'utente tramite l'app | oosito link |
| Corsi Triennali                                                                                                    |                                                                             |             |
|                                                                                                    |                                                                             |             |
| Filosofia Richiesta Modifica                                                                                                   | [assegnato a: cmiano]                                                       | ~           |
| Filosofia Richiesta Modifica<br>(ID SUA=1544687 - ID RAD=1384141 - CODICIONE=0580206200500001)                                 | [assegnato a: cmiano]                                                       | ŝ           |
| Filosofia Richiesta Modifica<br>(ID SUA=1544687 - ID RAD=1384141 - CODICIONE=0580206200500001)<br>L-5 Filosofia                | [assegnato a: cmiano]                                                       | <u> </u>    |

Le voci precedenti l'elenco dei corsi permettono di accedere

- alla nota metodologica che illustra la definizione e i tempi di raccolta degli indicatori

- ai codici fiscali degli studenti presi in considerazione per l'analisi

A partire, invece, dall'elenco dei CdS, in corrispondenza di ciascun CdS, dal bottone blu 'Monitoraggio Annuale: INDICATORI' (sulla destra) si accede all'elenco con la valutazione degli indicatori e alla Scheda di Monitoraggio Annuale.

Per dettagli maggiori relativi agli indicatori, si rimanda alle linee guida per la redazione della Scheda di Monitoraggio annuale.

## ACCESSO AI VALORI DEGLI INDICATORI DI ATENEO

L'accesso all'elenco degli indicatori di Ateneo e ai loro valori è disponibile dalla schermata iniziale di default, dal menu a sinistra.